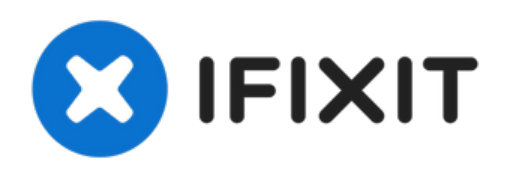

# Reemplazo del ventilador de la CPU Acer Aspire V5-571-6889

¿La pantalla del portátil no muestra imágenes...

Escrito por: Joe Niu

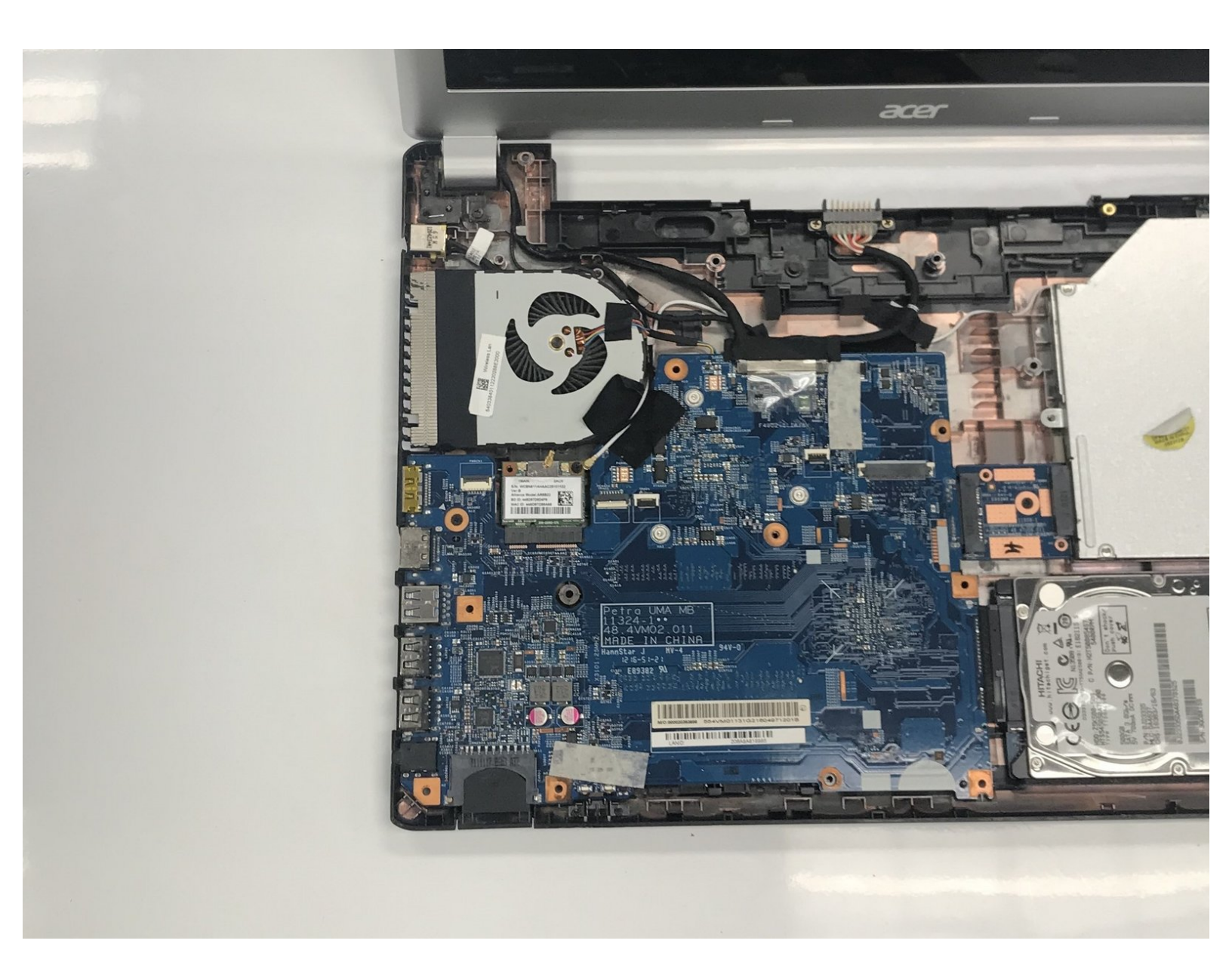

## INTRODUCCIÓN

¿La pantalla del portátil no muestra imágenes completas? Reemplázala.

### **HERRAMIENTAS:**

- Phillips #0 Screwdriver (1)
- Spudger (1)

#### Paso 1 — Ventilador de la CPU

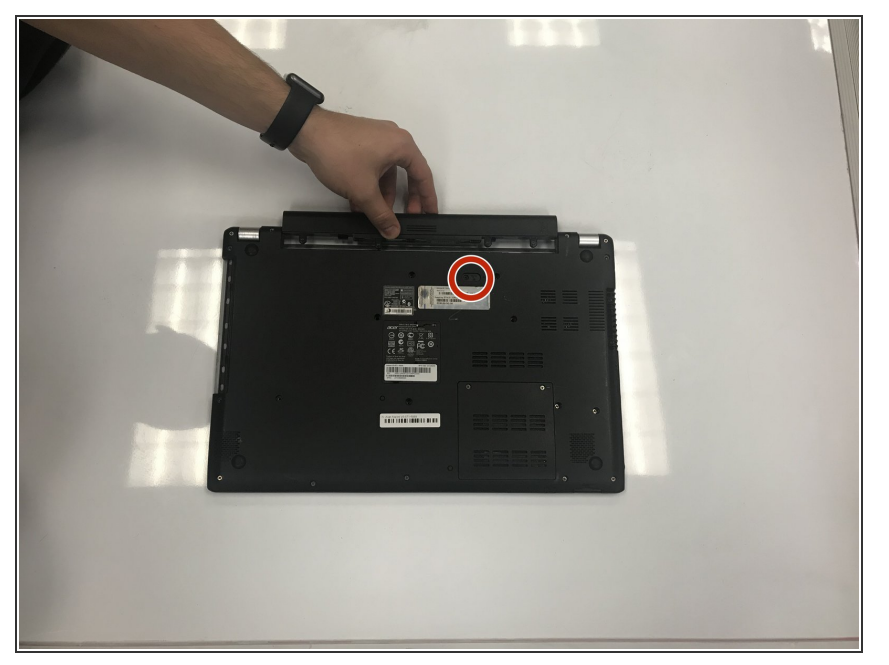

• Desbloquea la batería presionando el botón hacia la derecha.

#### Paso 2

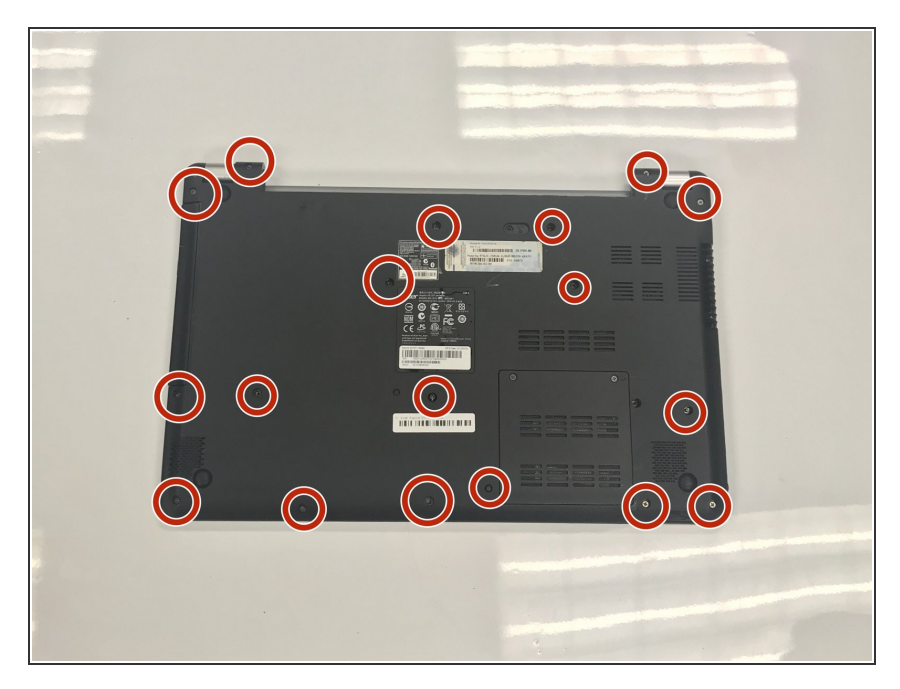

 Desatornilla los dieciocho tornillos Phillips # 0 de 8 mm que se encuentran en la computadora portátil.

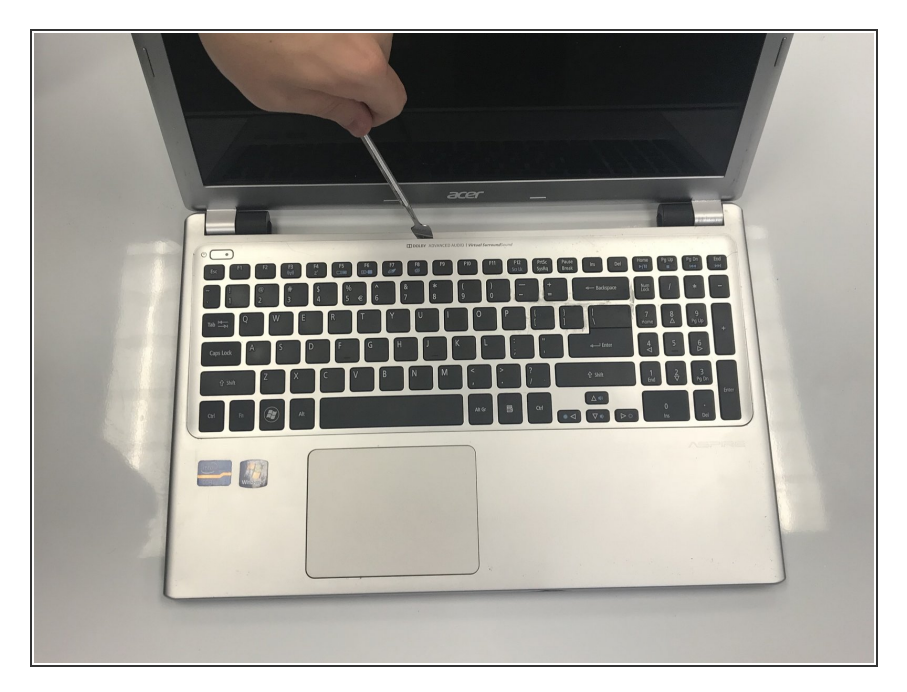

 Haz palanca para abrir el teclado en la parte superior del teclado.

#### Paso 4

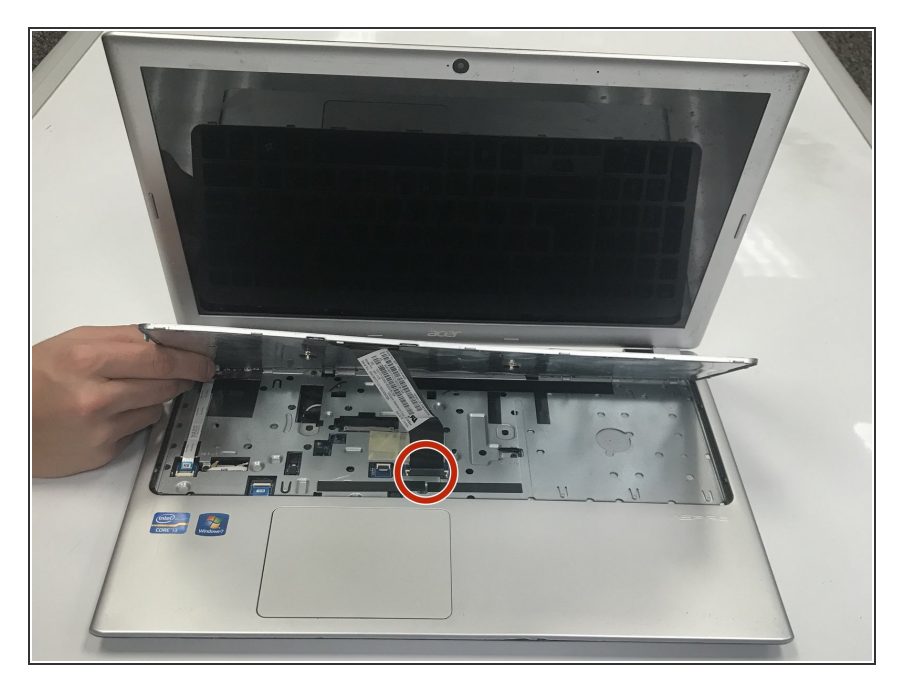

• Desconecta la etiqueta del teclado conectado a la computadora portátil.

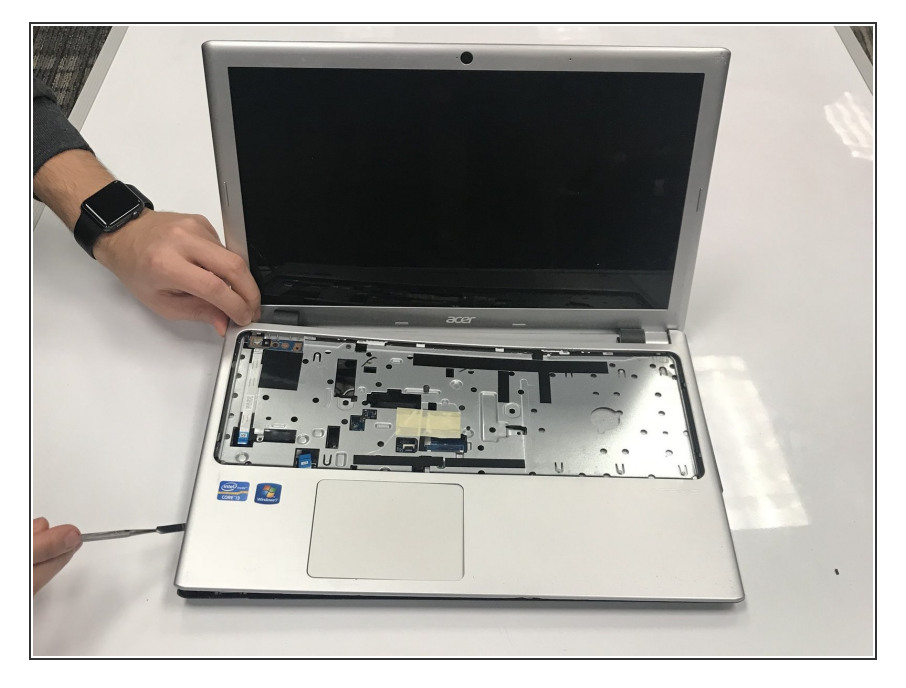

• Haz palanca con cuidado para abrir el marco del teclado.

#### Paso 6

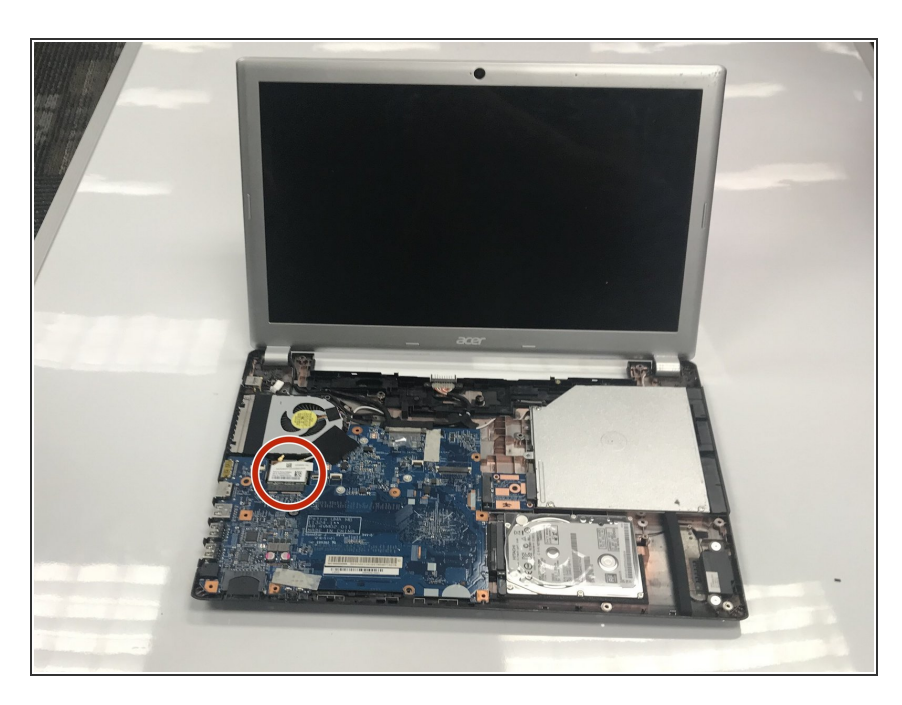

• Localiza la tarjeta Wi-Fi.

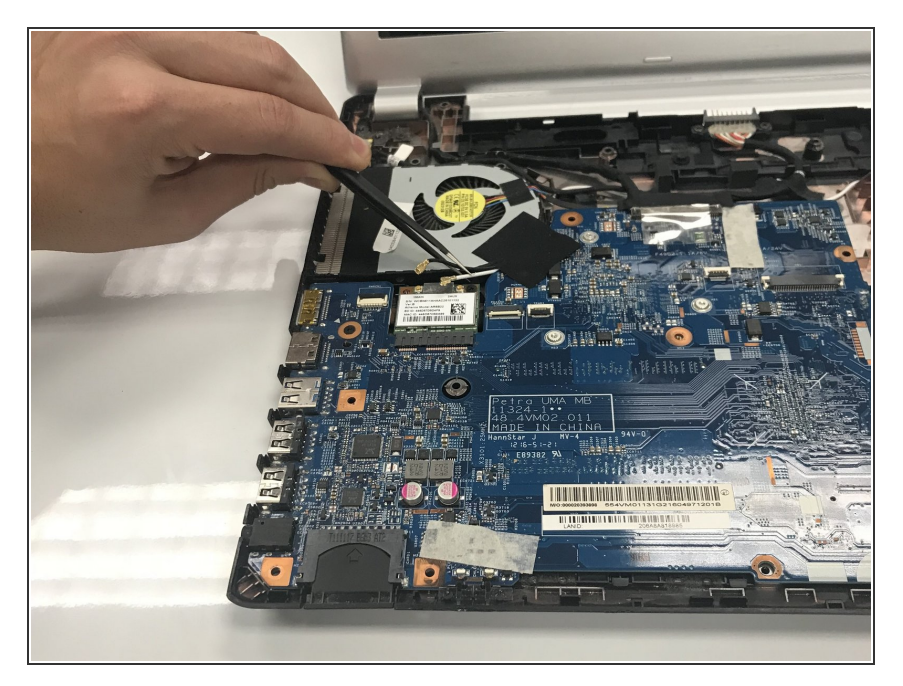

 Desconecta los dos cables conectados a la tarjeta Wi-Fi.

#### Paso 8

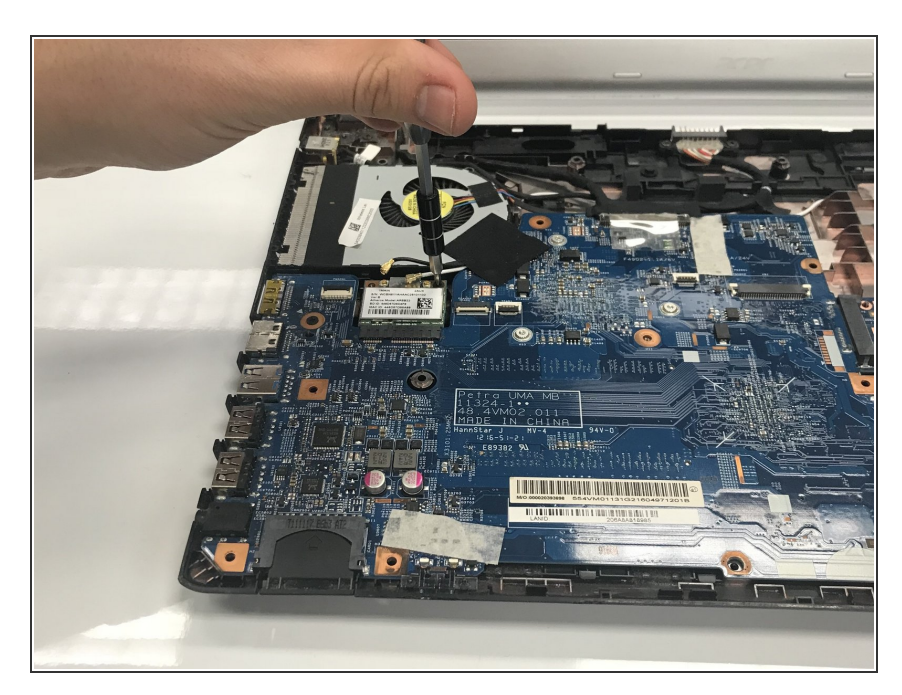

 Desatornilla los dos tornillos Philips #0 de 8 mm conectados a la tarjeta Wi-Fi.

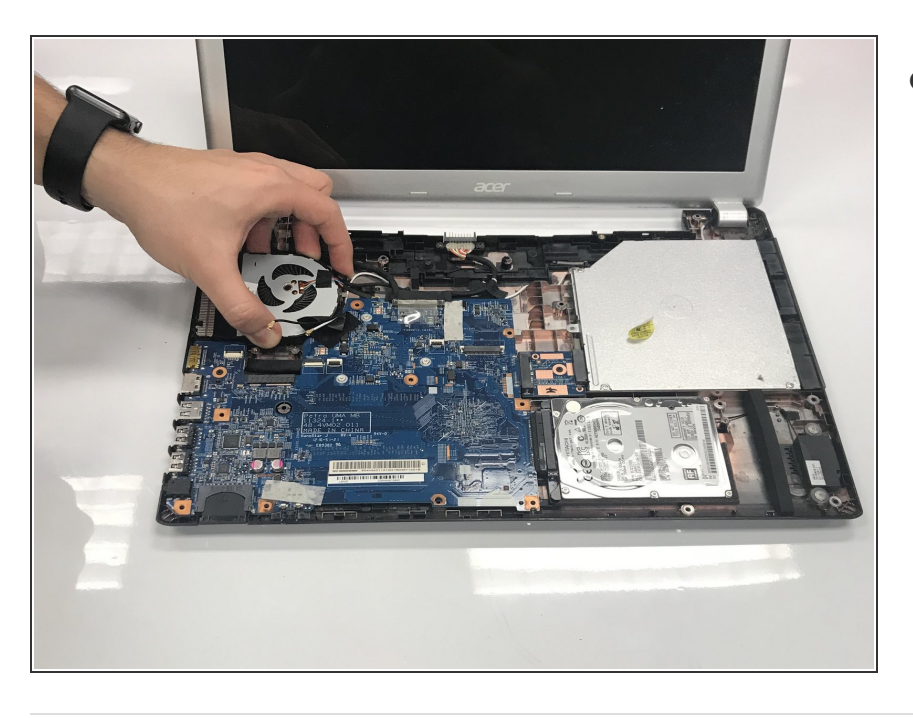

 Retira con cuidado el ventilador de la CPU.

Para volver a armar tu dispositivo, sigue estas instrucciones en orden inverso.